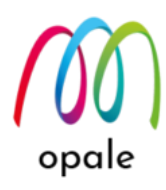

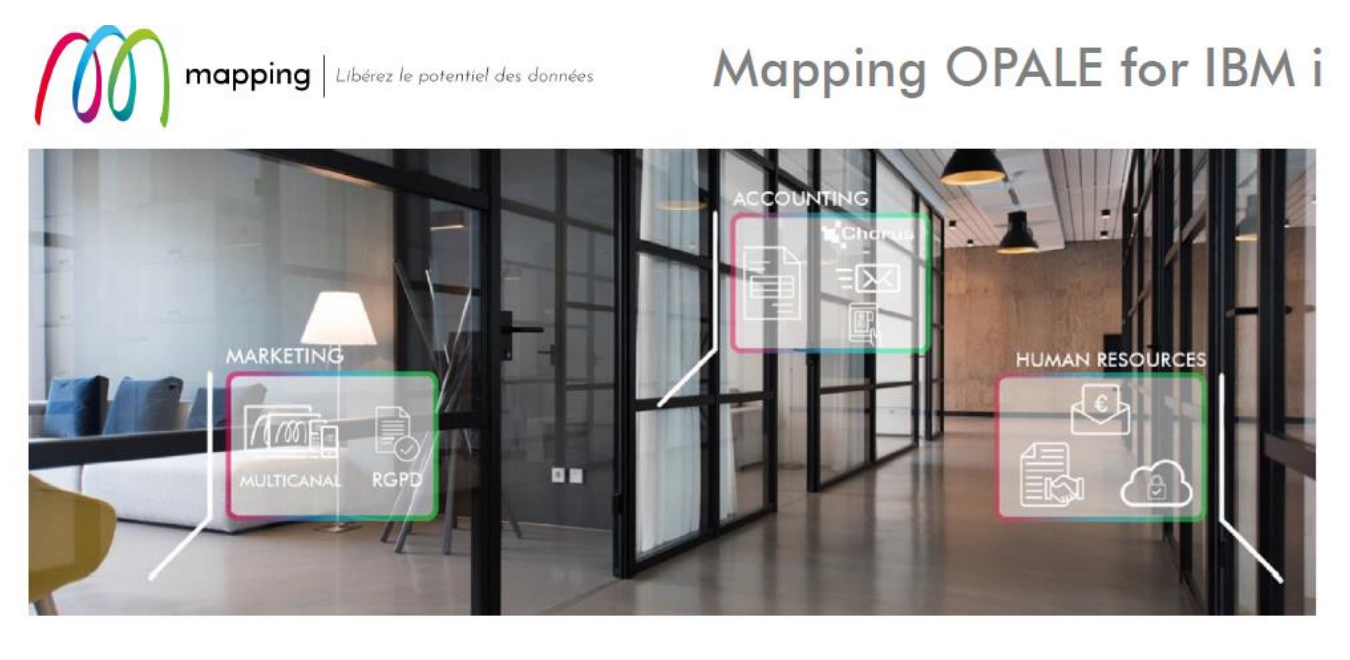

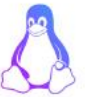

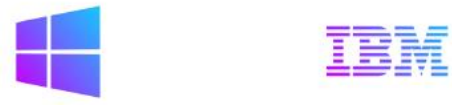

# Mapping Suite V6/V7 から

# Mapping Suite OPALE への

移行ガイド

#### 第2版

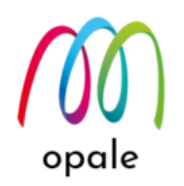

● このガイドの目的

このガイドは、既存システム上の Mapping Suite V6 や V7 を、新システム上の Mapping Suite OPALE(オパール)に移行するための手順をガイドすることを目的としています。 既に導入されている Mapping Suite OPALE を新しいリリースに移行する、若しくは別サーバー や別区画に移行するための手順は、「Mapping Suite OPALE 移行ガイド」をご参照ください。 そして、Mapping Suite OPALE の導入や使用方法については、『Mapping Suite OPALE 導入・ 利用ガイド』をご参照ください。

また、Mapping Suite OPALE 用の帳票設計ツールである、M-Designer(エム・デザイナー)の導入や使用方法は、『M-Designer 導入・研修ガイド』をご参照ください。

● このガイドが想定している読者

このガイドは、Mapping Suite の移行に携わるシステム技術者の方を読者として想定していま す。そのため、Mapping Suite に関わるスキルや、IBM i(OS/400)に関わる一定程度のスキルを 保有されていることが必要です。

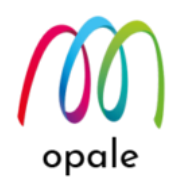

● 目次

| 第1章        | 章 作業開始のための条件を確認する                       | 4  |
|------------|-----------------------------------------|----|
| 第2章        | 章 作業の流れを把握する                            | 5  |
| А.         | 作業の概念図                                  | 5  |
| В.         | 作業の流れ <b></b>                           | 5  |
| <i>第3章</i> | 章 移行作業を行う                               | 6  |
| А.         | Mapping OPALE をインストールするまで               | 6  |
| В.         | 帳票フォーマットを移行する                           | 8  |
| C.         | OUTQ 設定ファイルを移行する                        | 8  |
| D.         | ROBOT 設定を移行する                           | 8  |
| E.         | SORTSIZUTF ファイルの CCSID を確認して、必要な場合は移行する | 10 |
| F.         | M-Designer をインストールし、設定する                | 11 |
| <i>第4章</i> | 章 稼働確認テストを行う                            | 13 |
| もし         | 問題があったら                                 | 13 |
| Марр       | oing OPALE への移行チェックリスト兼作業報告書            | 14 |
| 変更の        | の <i>履歴</i>                             | 16 |

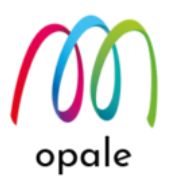

## 第1章作業開始のための条件を確認する

この資料では、現行システム上で Mapping V6/V7 を使用されているお客様が、新システムへの移行に合わせて、Mapping Suite OPALE にバージョンアップする場合を想定しています。 初めに以下の条件が満たされているかを確認します。

 現行システム上の Mapping のライブラリ(通常は "MAP400")とその関連ライブラリ、及び、IFS 上の /home/以下にある Mapping 関連フォルダーやファイルは、新システムに復元されているものとしま す。

- 2. 新システムに導入する Mapping OPALE は、V10.8.3.40228 以降のバージョンを前提とします。
- 3. 新システムには、Mapping OPALE が必要とする OUTQ "PRT01" の他にも、現行システムで使用していた全ての OUTQ があるものとします。
- 4. 移行作業中は、新システム上の Mapping は使用できません。
- 5. 新システムに Mapping OPALE をインストールするために使用するユーザーID は、"QSECOFR" 等の\*SECOFR 権限が必須です。
- 6. ジョブの CCSID は "5035" を指定します。
- 7. Mapping OPALE インストール用プログラムのファイルを、新システムに FTP 送信するための PC が 必要です。
- 8. 新システムに対応した、Mapping OPALE のライセンスキーが必要です。
- 9. 新システムの OS(IBM i)のバージョンは、V7R1 以降が必要です。
- 10. 新システムのディスクの空き容量には、2GB 必要です。
- 11. 所要時間は、FTP 送信の所要時間によりますが、およそ 60 分です。システムの停止や再起動は不要 です。

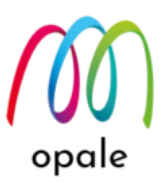

## 第2章作業の流れを把握する

#### A. 作業の概念図

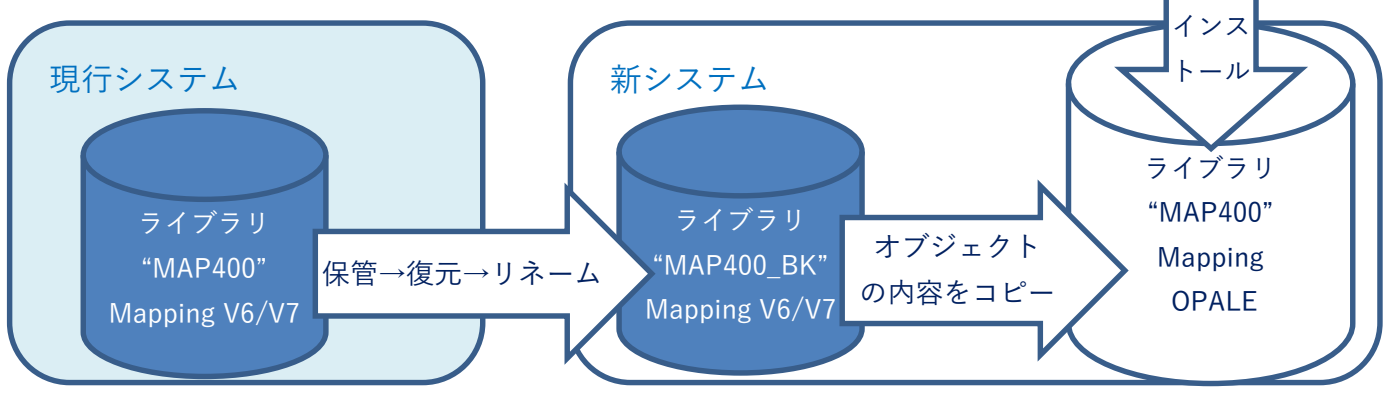

#### **B.** 作業の流れ

- 1. 新システム上に復元された Mapping Suite の ROBOT が停止していることを確認します。
- 2. バックアップのために、復元されたライブラリのライブラリ名、例えば "MAP400" を "MAP400\_BK" にリネームします。
- 3. IFS 上の、ライセンスキーに関わるファイルを削除します。
- 4. Mapping Suite OPALE を、現行システムで使用していた Mapping Suite のライブラリ 、例えば "MAP400" にインストールします。
- 5. 現行システムから復元してリネームしたライブラリ、例えば "MAP400\_BK" にある次のオブジェクト の内容を、Mapping Suite OPALE をインストールしたライブラリ、例えば "MAP400" にコピーしま す。
  - フォーマットのオブジェクト
  - MAPOUTQファイル
  - ROBOT 関連の設定用オブジェクト
- 6. データキューはコピーできないため、"編集"を行って、再作成します。
- 7. SORTSIZUTF ファイルの CCSID を確認して、必要な場合は移行します。
- 8. PC に M-Designer をインストールし、新システム用に設定します。
- 9. Mapping Suite OPALE の ROBOT を起動し、既存システムと同じ操作をして、同じ結果が得られる かテストを行います。

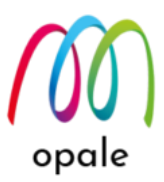

## 第3章移行作業を行う

### A. Mapping OPALE をインストールするまで

 5250 画面セッションの、通信→構成を選択して表示される画面で、"画面サイズ"は、「27x132」、" ホスト・コード・ページ"に「939」か「1399」を指定して、新システムと接続します。

<IBM ACS の画面例>

| 5250 ディスプレイ       |                               | ×                                       |  |  |
|-------------------|-------------------------------|-----------------------------------------|--|--|
| □ 接続              | 接続                            |                                         |  |  |
| - 拡張<br>- 関連プリンター | セッション名                        | 5250 ディスプレイ                             |  |  |
| バックアップ・サーバー       | 宛先アドレス                        | 1001000T                                |  |  |
| SLP               | 宛先ポート                         | 23                                      |  |  |
| ■画面               | プロトコル                         | IBM i Access Client Solutions 設定を使用しま ~ |  |  |
| 画面印刷              | ワークステーション ID                  | 生成                                      |  |  |
|                   | 画面サイズ                         | 27×132 ~                                |  |  |
| 言語                | ホスト・コード・ページ                   | 939日本(拡張ローマ字) ~                         |  |  |
|                   | Unicode オプション                 |                                         |  |  |
|                   | Unicode データ・ストリームを使用可能にする     | ●はい ○いいえ                                |  |  |
|                   | Unicode フィールド内の DBCS を使用可能にする | ●はい ○いいえ                                |  |  |
|                   | Unicode フィールド長の保護             | ●はい ○ いいえ                               |  |  |
|                   | 自動接続                          | ●はい ○いいえ                                |  |  |
|                   | 自動再接続                         | ●はい ○いいえ                                |  |  |
|                   |                               |                                         |  |  |
|                   |                               |                                         |  |  |
|                   |                               |                                         |  |  |
|                   |                               |                                         |  |  |
|                   |                               |                                         |  |  |
|                   |                               |                                         |  |  |
|                   |                               |                                         |  |  |

- 2. QSECOFR 等の \*SECOFR 権限を持つユーザー ID でログインします。
- 3. 次のコマンドを実行して、ジョブの CCSID を"5035"に設定します。

#### CHGJOB CCSID(5035)

- 4. 復元された Mapping Suite のライブラリ名を確認します。(以下では、デフォルトのライブラリ名であ る "MAP400" としています。)
- 5. 次のコマンドを実行し、"MAPSROBOT" が停止していること(表示されないこと)を確認します。

#### WRKACTJOB

注) 稼働していたら次のコマンドを実行して、ROBOT を停止します。

#### ENDSBS SBS(MAPSROBOT) OPTION(\*IMMED)

- 6. コマンドラインから "STRPDM" を実行します。
- 7. 表示された画面で、"1.ライブラリの処理"を選択して実行します。
- 8. 表示された画面で、"ライブラリ"に "MAP400" を指定して実行します。

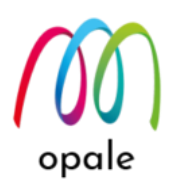

9. "MAP400"に対して "7= 名前の変更"を指定して実行します。

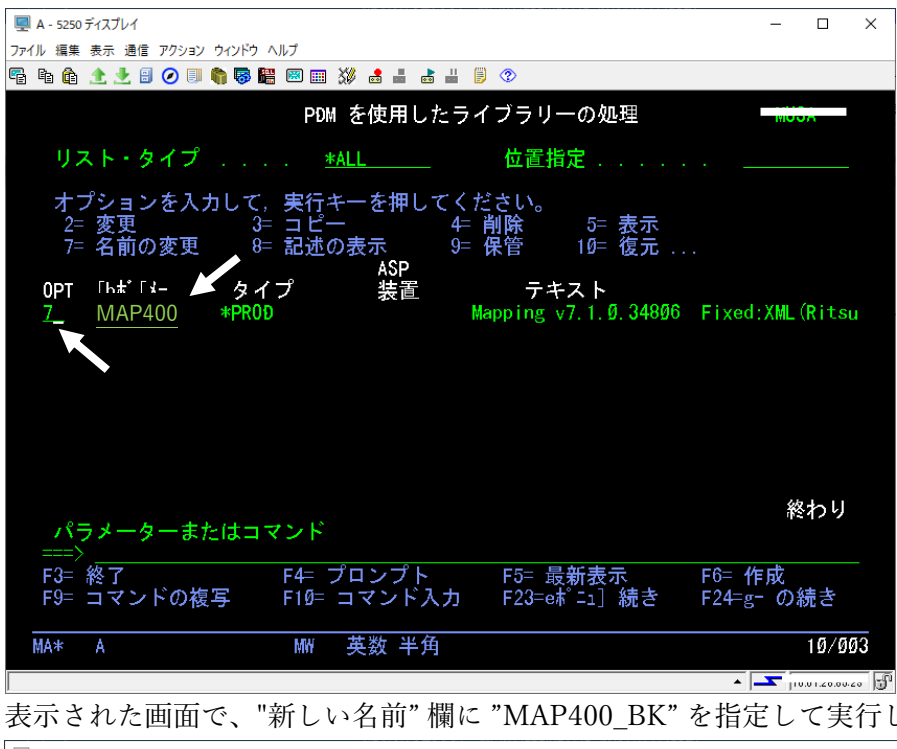

10. 表示された画面で、"新しい名前" 欄に "MAP400\_BK" を指定して実行します。

| ■ A - 5250 テイスフレイ                     | – U                 | X       |
|---------------------------------------|---------------------|---------|
| ファイル 編集 表示 通信 アクション ウィンドウ ヘルプ         |                     |         |
| 🖫 🖻 🏠 🛧 🛃 🥥 💷 🇌 🐻 🚟 🕺 🎟 💥 🛃 🖿 🛃 🗒 🖗 🕐 |                     |         |
| ライブラリーの名前変更                           |                     |         |
|                                       |                     |         |
| ライフラリー名を変更するには、新しい名前を入力して実行キーを押して     | ください                | o       |
| ライブラリー 新しい名前                          |                     |         |
| MAP400 MAP400 BK                      |                     |         |
|                                       |                     |         |
|                                       |                     |         |
|                                       |                     |         |
|                                       |                     |         |
|                                       |                     |         |
|                                       |                     |         |
|                                       |                     |         |
|                                       |                     |         |
|                                       |                     |         |
|                                       |                     |         |
|                                       | 40.4-               |         |
| F3= 終了 F5= 最新表示 F12= 取り消し F19= バッチへ投入 | 終わ                  | 9       |
|                                       |                     |         |
| MA* A MW 英数半角                         | Ø6                  | /Ø17    |
|                                       | • <b>-</b> j10.01.2 | 0.00.20 |
|                                       |                     |         |

- 11. 復元された IFS 上の Mapping Suite 用のフォルダー構成を確認します。(以下では、デフォルトの構成 であると仮定しています。画面コピーを取得しておくと便利です。)
- 12. 新システム上の IFS の/home/mapping/key フォルダーにある、ライセンス・キーに関わる次の2つの ファイルを削除します。
  - map\_key.key
  - map\_key\_control.txt

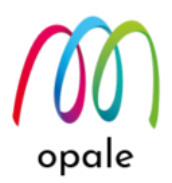

- 13. 『Mapping Suite OPALE\_導入・利用ガイド』を参照して、Mapping Suite OPALE を、ライブラ リ"MAP400"にインストールします。
  - 注1) インストール中に指定する IFS 上のフォルダー構成は、"MAP400\_BK"のものと同じにします。
  - 注2) インストール中に入力するライセンスキーは、新システム用のキーを使用します。

### B. 帳票フォーマットを移行する

帳票フォーマットを一括して移行するには、"MAP400\_BK" にある、次のファイルの内容を "MAP400" に コピーします。

MAPLNK, MAPOBJ, MAP1, MAP2D, MAP2H, MAP3, MAP

ただし、Mapping OPALE V10.8.3.40228 から、MAP1 のフィールドが 1 つ増えていますので、ファイル のコピーには、次のように CPYF コマンドを使用します。

- CPYF FROMFILE(MAP400\_BK/MAPLNK) TOFILE(MAP400/MAPLNK) MBROPT(\*REPLACE) FMTOPT(\*MAP \*DROP)
- CPYF FROMFILE(MAP400\_BK/MAPOBJ) TOFILE(MAP400/MAPOBJ) MBROPT(\*REPLACE) FMTOPT(\*MAP \*DROP)
- CPYF FROMFILE(MAP400\_BK/MAP1) TOFILE(MAP400/MAP1) MBROPT(\*REPLACE) FMTOPT(\*MAP \*DROP)
- CPYF FROMFILE(MAP400\_BK/MAP2D) TOFILE(MAP400/MAP2D) MBROPT(\*REPLACE) FMTOPT(\*MAP \*DROP)
- CPYF FROMFILE(MAP400\_BK/MAP2H) TOFILE(MAP400/MAP2H) MBROPT(\*REPLACE) FMTOPT(\*MAP \*DROP)
- CPYF FROMFILE(MAP400\_BK/MAP3) TOFILE(MAP400/MAP3) MBROPT(\*REPLACE) FMTOPT(\*MAP \*DROP)
- CPYF FROMFILE(MAP400\_BK/MAP) TOFILE(MAP400/MAP) MBROPT(\*REPLACE) FMTOPT(\*MAP \*DROP)

## C. OUTQ 設定ファイルを移行する

次のコマンドを実行して、"MAPOUTQ"の内容を "MAP400\_BK" から "MAP400" にコピーします。 CPYF FROMFILE(MAP400\_BK/MAPOUTQ) TOFILE(MAP400/MAPOUTQ) MBROPT(\*REPLACE) FMTOPT(\*MAP \*DROP)

## **D.** ROBOT 設定を移行する

次のファイルの内容を "MAP400\_BK" から "MAP400" にコピーするために、次の CPYF コマンドを実行 します。

#### SPLMAP, ACTLIG, ACTION, OUTOUT

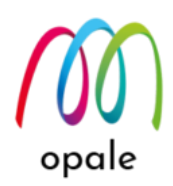

CPYF FROMFILE(MAP400\_BK/SPLMAP) TOFILE(MAP400/SPLMAP) MBROPT(\*REPLACE) FMTOPT(\*MAP \*DROP) CPYF FROMFILE(MAP400\_BK/ACTLIG) TOFILE(MAP400/ACTLIG) MBROPT(\*REPLACE) FMTOPT(\*MAP \*DROP) CPYF FROMFILE(MAP400\_BK/ACTION) TOFILE(MAP400/ACTION) MBROPT(\*REPLACE) FMTOPT(\*MAP \*DROP) CPYF FROMFILE(MAP400\_BK/OUTOUT) TOFILE(MAP400/OUTOUT) MBROPT(\*REPLACE) FMTOPT(\*MAP \*DROP)

データキューはコピーできないため、次の操作を行います。

1. Mapping OPALE のメニューで、"操作" → "OUTQ 関連付けの操作" 画面を表示します。

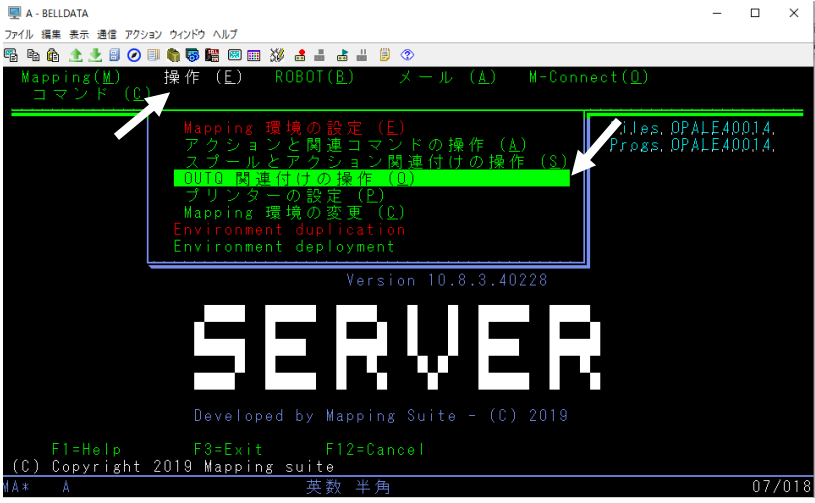

2. "DTAQ" (データキュー)の値が異なる設定全部に対して、"2= 編集"を指定して実行します。作成確認用の画面が表示されるので、そのまま実行してデータキューを再作成します。

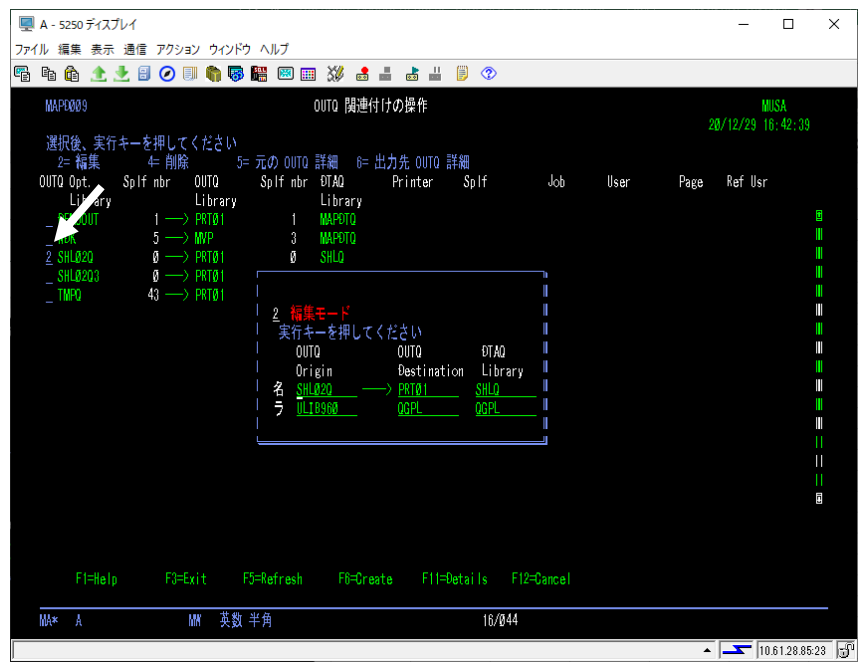

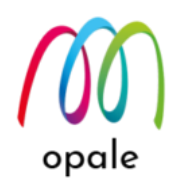

### E. SORTSIZUTF ファイルの CCSID を確認して、必要な場合は移行する

"MAPSORTPAG"コマンドを使用してスプールの分割を行っている場合、"SORTSIZUTF"ファイルの CCSID を"65535"に変更して使用している可能性があります。そのため、次のコマンドを実行して、" SORTSIZUTF"の CCSID を確認します。

DSPFFD FILE(MAP400\_BK/SORTSIZUTF)

| 次のような画面が表示されます。                                                                                                    |                                                                                                    |
|----------------------------------------------------------------------------------------------------|----------------------------------------------------------------------------------------------------|
| <1 ページ目の画面>                                                                                                    |                                                                                                    |
| 🜉 A - BELLDATA                                                                                                    | – 🗆 X                                                                                                    |
| ファイル 編集 表示 通信 アクション ウインドウ ヘルブ                                                                                                    | ۶                                                                                                    |
| スプール・ファ<br>ファイル: 0P0SPFFD<br>制御                                                                                                    | イルの表示 ページ/行 1/1<br>桁 1 - 127                                                                                         |
| *+1+2+3+4+5+6+<br>ファイル・フィールド記述表示                                                                                                    | 7+8+9+0+1+2+                                                                                                    |
| 入力パラメーター<br>ファイル・: SORTS[2JTF<br>ライブラリー                                                                                                    | ]                                                                                                    |
| ファイル・・・・・・・・・・・・・・・・・・・・・・・・・・・・・・・・・・・・                                                                                                    |                                                                                                    |
| レコード構式1番4<br>レコード構式                                                                                                    | 151.0                                                                                                    |
| F3= 終了 F12= 取肖し F19= 左 F20= 右 F24= キーの続き                                                                                                    | 続く                                                                                                    |
| MA:# A 英数半角                                                                                                    | 03/022                                                                                                    |
|                                                                                                    |                                                                                                    |
|                                                                                                    |                                                                                                    |
| <2ページ目の画面><br>■ A - BELLDATA                                                                                                    | X                                                                                                    |
| <2 ページ目の画面><br>■ A - BELLDATA<br>77イル 編集表示 通信 アクション ウインドウ ヘルブ<br>■ 陶 命 全 1 日 〇 □ 1 1 1 1 1 1 1 1 1 1 1 1 1 1 1 1 1 1                                                     | ×                                                                                                    |
| <2 ページ目の画面><br>■ A - BELLDATA<br>ファイル 編集表示通信 アクション ウィンドウ ヘルブ<br>■ ● ● 全 全 ③ ④ ● ● ■ ● ■ ※ 書 書 単 ● ③<br>スプール・ファ<br>ガバル: GFQSFFFD<br>単価                                    | - ロ ×<br>><br>かつあ示<br>桁 1/27<br>桁 1-127                                                                              |
| <2 ページ目の画面><br>■ A - BELLDATA<br>ファイル 編集表示通信 アクション ウィンドウ ヘルブ<br>■ ● ● 全 全 目 ● ■ ● ■ ● ● ● ● ● ● ● ● ● ● ● ● ● ● ●                                                        | - ロ ×<br>><br>・<br>イルの表示<br>ページノ行 1/27<br>桁 1 - 127<br>・<br>・<br>・<br>・<br>・<br>・<br>・<br>・<br>・<br>・<br>・<br>・<br>・ |
| <2 ページ目の画面> ■ A-BELLDATA ファイル 編集表示通信 アクション ウィンドウ ヘルブ ■ 凾 凾 全 全 圖 ② 圖 ● 屬 圖 圖 2 2 圖 ② 圖 ● 屬 圖 圖 2 2 圖 ② 圖 ● 屬 圖 圖 2 2 圖 ② 圖 ● 屬 圖 圖 2 2 圖 ② 圖 ● 圖 圖 2 2 圖 ② 目 ● ■ 2 2 3 2 | - ロ ×<br>~<br>~<br>~<br>~<br>~<br>~<br>~<br>~<br>~<br>~<br>~<br>~<br>~                                               |
| <2ページ目の画面> ■ A - BELLDATA 77/ル 編集 表示 通信 アクション ウィンドウ ヘルブ ■ ● ● ● ● ● ● ● ● ● ● ● ● ● ● ● ● ● ● ●                                                                          | - ロ ×<br>マイルの表示<br>ページ/行 1/27<br>桁 1-127<br>・7+8+9+0+1+2+<br>見出し<br>PAGES                                            |
| <2ページ目の画面> ■ A-BELLDATA 77/ル 編集表示 通信 アクション ウィンドウ ヘルブ 10 10 10 10 10 10 10 10 10 10 10 10 10 1                                                                            | - ロ ×                                                                                                    |
| <2ページ目の画面> ■ A - BELLDATA 77/ル 編集表示 通信 アクション ウインドウ ヘルブ 11/1 編集表示 通信 アクション ウインドウ ヘルブ 12/2 「日本 日本 日本 日本 日本 日本 日本 日本 日本 日本 日本 日本 日本 日                                       | - ロ ×                                                                                                    |
| <2ページ目の画面> ■ A - BELLDATA 77/ル 編集 表示 通信 アクション ウィンドウ ヘルブ ■ ● ● ● ● ● ● ● ● ● ● ● ● ● ● ● ● ● ● ●                                                                          | - ロ ×<br>ジノ行 1/27<br>桁<br>1 - 127<br>・7+8+9+0+1+2+<br>PATES<br>CRITEFED<br>CRITEFE1<br>CRITEFE2<br>CRITEFE3          |
| <2ページ目の画面> ■ A - BELLDATA 77/ル 編集表示通信アクション ウインドウ ヘルブ ■ ● ● ● ● ● ● ● ● ● ● ● ● ● ● ● ● ● ● ●                                                                             | - ロ ×<br>                                                                                                    |
| <2ページ目の画面> ■ A - BELLDATA 77/ル 編集表示通信アクション ウィンドウ ヘルブ ■ ● ● ● ● ● ● ● ● ● ● ● ● ● ● ● ● ● ● ●                                                                             | - ロ ×                                                                                                    |

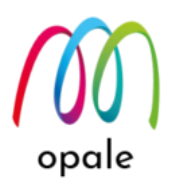

2 ページ目の画面に表示される"コード化文字セット"の値が、上の画面のように"1208"であれば、Mapping V6/V7 の初期状態なので、ファイルを移行する必要はありません。

もし、"コード化文字セット"の値が"65535"の場合は、独自に書き換えたファイルを使用していることにな ります。そのため、次のコマンドを実行して、"MAP400"ライブラリにある"SORTSIZUTF"を削除した 後、"SORTSIZUTF"を "MAP400\_BK" から "MAP400" にコピーします。

DLTF FILE(MAP400/SORTSIZUTF)

CRTDUPOBJ OBJ(SORTSIZUTF) FROMLIB(MAP400\_BK) OBJTYPE(\*FILE) TOLIB(MAP400) DATA(\*YES)

### F. M-Designer をインストールし、設定する

- 『M-Designer 導入・研修ガイド』に従って、PC に M-Designer をインストールします。
   注1) MapDraw を使用していた PC を引き続き使用する場合には、MapDraw を前もってアンインスト ールしてください。
  - 注2)その際に、PC の Windows "設定" メニュー → "アプリ" からアンインストールした後、レジスト リー・エディターを使って、レジストリーの中の "¥HKEY\_CURRENT\_USER¥SOFTWARE¥Mapping" を削除してください。(レジストリーの編集 操作には、十分ご注意ください。)
- M-Designer を起動すると、初めは英語モードの画面となります。ホーム・ボタンシを押してから右下にある"Preferences"ボタンを押すと表示される、次の画面で"Language"欄の値を"English"から"Japanese"に変更します。その後、M-Designer を再起動することによって、画面は日本語モードに切り替わります。

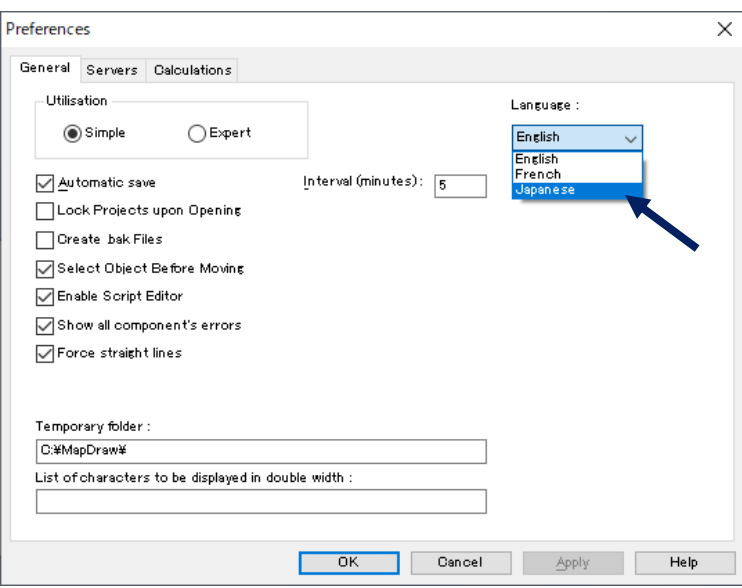

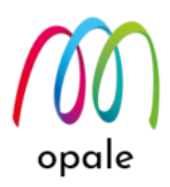

 Mapping Suite V6 から移行する場合や、MapDraw でフォーマットのプロパティの "言語" に "PCL5" や "ZEBRA" を指定していた場合、M-Designer でも同様の指定を行うためには、"設定" → "全般" 画 面で、"使用モード" を "上級者" に変更した後、M-Designer を再起動します。

注) Mapping Suite V7 からの移行で、MapDraw のフォーマットのプロパティの "言語" に、デフォルトの "XPS" を指定していた場合には、この設定変更と再起動は不要です。

| 定                     |                   | ; |
|-----------------------|-------------------|---|
| 全般 サーバー フォント 演算用設定    |                   |   |
| 使用モード                 | 言語:               |   |
| ○標準 ●上級者              | Japanese 🗸 🗸      |   |
| □ 自動保存する( <u>A</u> )  | 間隔(分)(): 1        |   |
| □ プロジェクトを開いたときにロックする  |                   |   |
| □.bak ファイルを作成する       |                   |   |
| ☑ 移動する前にオブジェクトを選択する   |                   |   |
| ☑ スクリプトエディターを使用する     |                   |   |
| 🗹 全てのコンポーネントのエラーを表示する |                   |   |
| ☑ 水平・垂直線だけを使う         |                   |   |
| □ PCL のカラーモードを使用する    |                   |   |
| 一時フォルダー               |                   |   |
| C:¥M_Designer¥        |                   |   |
| 借倍角で表示される文字の一覧:       |                   |   |
|                       |                   |   |
|                       |                   |   |
| L                     | OK キャンセル 適用(A) ヘル | プ |

4. 共有フォルダーとサーバーの接続に"FTP 接続"を使用する場合には、新システムの IFS の

/home/mapping/docpc/にあるファイルを、PC 側の¥mapping¥docpc フォルダーにコピーします。 以上で、移行作業は完了です。

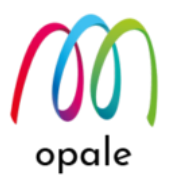

## 第4章稼働確認テストを行う

- Mapping Suite OPALE のメニュー "ROBOT" → "ROBOT を起動する"を選択し、表示された画面で "ログの開始" に "\*YES" を指定して、実行します。
- 2. コマンドラインから、"WRKACTJOB"を実行し、"MAPSROBOT"と、その下のデータキューが起動 していることを確認します。
- 3. 通常の Mapping を使った処理と同じ操作を行い、既存システムと同じ結果が新システムから得られこ とを確認します。

注)特に文字抜け、ページ抜けが無いかに着目して検証します。

 問題が無いことを確認できたら、Mapping Suite OPALE のメニュー "ROBOT" → "ROBOT を終了す る"を指定し、更に"END タイプ" に "\*IMMED" を指定して実行することで、ROBOT を停止します。 その後、"ログの開始"に "\*NO" を指定して ROBOT を再起動します。

#### もし問題があったら

もし問題があったら、次のようにして原因の切り分けを行って対処します。

- 1. 印刷されない場合
  - 1.1 プリンターの OUTQ に印刷データのスプールが保管されているか確認します。
  - 1.2 保管されているにも関わらず印刷されないのであれば、ライターが起動しているか、OUTQ の設定 の中のプリンターの IP アドレスが正しいかを確認します。
  - 1.3 保管されていない場合は、PDF の印刷であれば IFS 上の指定箇所に PDF ファイルが生成されてい るかを確認します。
  - 1.4 何れの場合でも ROBOT のログを調べて、どの段階の処理で問題が発生したかを確認して、その原因に対処します。
- 2. PDF ファイルが生成されない場合 ROBOT のログを調べて、どの段階の処理で問題が発生したかを確認して、その原因に対処します。
- 印刷結果や PDF ファイルの内容に問題がある場合
   3.1 対象となるスプールとフォーマットを確認して、M-Designer のプレビュー画面の結果と比較します。

3.2 プレビューの結果にも同様の問題が確認できたら、帳票設計を修正してプロジェクトを生成し、フ ォーマットの取り込みを行います。

3.3 プレビューの結果が正しかったら、手動でコマンドを実行し、その結果と比較します。

 "MAP400\_BK"では正しい結果が得られるが、"MAP400"では得られない場合は、Mapping Suite OPALE に原因がある可能性が考えられます。

→ 上記 "1" から "3" の処置を行っても解消しない場合には、Mapping 問い合わせ窓口にご相談ください。

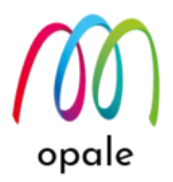

#### Mapping OPALE への移行チェックリスト兼作業報告書

- A. お客様名:
- B. 作業日時:
- C. 作業担当者:会社名

名前

- D. 作業内容(チェックリスト)
  - 1. □ 新システムに対応した、Mapping Suite OPALE のライセンスキーを準備した。
  - □ 現行システム上の Mapping のライブラリ(通常は "MAP400")とその関連ライブラリ、 及び、IFS 上の /home/ 以下にある Mapping 関連フォルダーやファイルが新システムに 復元されている。併せて名称を確認した。ライブラリ名 \_\_\_\_\_\_
  - 3. □ 新システムの IFS /home 以下は共有設定されている。
  - 4. □ WRKENVVAR コマンドを使用して、DBCSSIZE2 の値が1 であることを確認した。
  - 5. □ WRKOUTQ コマンドを使用して、"PRT01" という OUTQ がライブラリのどれかに存 在することを確認した。ライブラリ名\_\_\_\_\_
  - 6. □ "QSECOFR"等の\*SECOFR 権限を持つユーザーID を使用している。
  - 7. □ 5250 画面セッションは、"画面サイズ"が「27x132」、"ホスト・コード・ページ"は、 「939」を指定して新システムと接続している。
  - 8. □ CHGJOB CCSID(5035) を実行した。
  - 9. □ 新システム上に復元されたライブラリ "MAP400" の ROBOT が停止している。
  - 10. □ STRPDM 画面を使ってライブラリ "MAP400" をリネームした。リネーム後の名前 は、MAP400\_\_\_\_
  - 11. □ IFS 上の/home/mapping/key フォルダーにある 2 つのファイルを削除した。
  - 12. □ Mapping OPALE をライブラリ "MAP400" にインストールした。
  - 13. □ インストールする際に、IFS 上のフォルダー構成は現行システムのものと揃えた。
  - 14. □ CPYF コマンドを使用して、以下のファイルの内容を MAP400 にコピーした。

|       | □MAP1    | □MAP2D | □MAP2H |
|-------|----------|--------|--------|
| □MAP3 | □MAPOUTQ |        |        |
|       |          |        |        |

まで

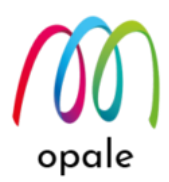

- 15. □ "SORTSIZUTF"の CCSID を確認した。CCSID の値 \_\_\_\_\_\_
  - "65535"の場合、"MAP400"上の"SORTSIZUTF"を削除し、"MAP400\_BK"
     の"SORTSIZUTF"をコピーした
- 16.□ "MAP400" のメニューの "OUTQ 関連付けの操作"画面を使って、全てのデータキュー を再作成した。
- 17. 〇 M-Designer をインストールし、設定した。
- 18. □ FTP 接続テストと "Istobj.txt のインポート"を完了した。(FTP 接続の場合)
- 19. □ IFS の/home/mapping/docpc/にあるファイルを、PC 側の¥mapping¥docpc フォル ダーにコピーした。(FTP 接続の場合)
- 20. □ "ログの開始" に "\*YES" を指定して、ROBOT を起動した。
- 21.□ コマンドラインから、"WRKACTJOB"を実行し、"MAPSROBOT"と、その下のデータ キューが起動していることを確認した。
- 22. □ 通常の Mapping を使った処理と同じ操作をお客様に行っていただき、既存システムと 同じ結果が新システムから得られことを確認した。
- 23. □ ROBOT を停止して、"ログの開始"に "\*NO" を指定して ROBOT を再起動した。

以上です。

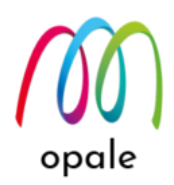

### 変更の履歴

- 第1版:初版
- 第1.1版
  - ▶ 現行システム上の Mapping Suite のライブラリ名や IFS のフォルダー構成について、事前の確認作業を追加しました。
- 第2版
  - Mapping OPALE 10.8.3.40228 のリリースに合わせて、ファイルの移行方法を、 CPYF コマンドを使用する方法に大幅に変更しました。
  - ▶ SORTSIZUTF ファイルの CCSID を確認して、必要な場合は移行する手順を追加 しました。